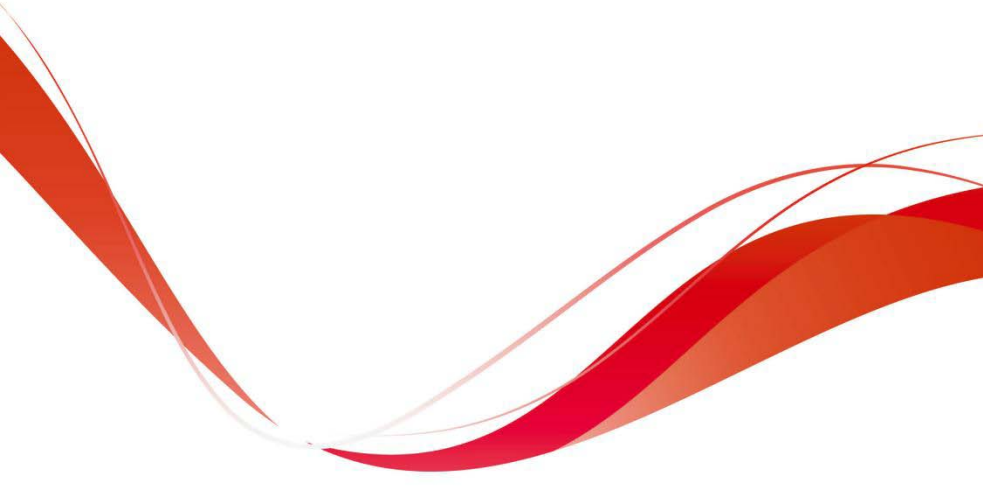

## PDS33 Solar Pump

# Controller User Manual

Version code: PDS33-EN-60200589-1701

## Preface

Thank you for using PDS33 series products. This manual provides you with relevant operation instructions and detailed description of parameters. Please read this manual carefully before installation, running, maintenance or inspection.

Please make sure the wiring and the pump's rotation direction is correct before use.

## Content

| Preface 1 -                                            |
|--------------------------------------------------------|
| Notes for Safe Operation 4 -                           |
| Chapter 1 How It Works 6 -                             |
| 1.1 Features 8 -                                       |
| Chapter 2 General Information 10 -                     |
| 2.1 Inspection 10 -                                    |
| 2.2 Descriptions and Features 10 -                     |
| 2.3 Protection Features 11 -                           |
| 2.4 PDS33 Solar Pump Controller Model Description 12 - |
| 2.5 Outline &Installation Dimensions 16 -              |
| Chapter 3 Mechanical and Electrical Installation 19 -  |
| 3.1 Mechanical Installation 19 -                       |
| 3.2 Electrical Installation 20 -                       |
| Chapter 4 Start-up and Operation 26 -                  |
| 4.1 Keypad Description 26 -                            |
| 4.2 Keypad Operation Process 27 -                      |
| 4.3 Trial operation 28 -                               |
| 4.4 Running status panel display parameters 29 -       |
| 4.5User Definable Parameters 29 -                      |
| Chapter 5 Diagnostics and Troubleshooting 35 -         |
| 5.1 Fault Codes 35 -                                   |

| 5.2 Common Faults and Remedies | - 39 - |
|--------------------------------|--------|
| Chapter 6 Regular maintenance  | 41 -   |
| 6.1 Controller and Pump        | 41 -   |
| 6.2 Solar panels               | - 41 - |
| 6.3 Cable                      | - 41 - |
| Chapter 7 Backup AC power      | 42 -   |

## **Notes for Safe Operation**

#### ■Before Installation

WARNING

Do not install or operate the controller that is damaged or has missing parts. Otherwise, it may result in equipment damage or harm life.

#### Installation

 $\bigcirc$  Hold the bottom of the controller when installing or moving the controller, can not just hold the shell to prevent the injured or broken controller.

 $\bigcirc$  Install the controller on nonflammable material like metal. Otherwise it may cause a fire.

 $\bigcirc$  When the controller is mounted in a protective cabinet, the cabinet need to set vents to

ensure ambient temperature is below40°C, otherwise it may be damaged because of high temperature.

OAvoid direct sunlightwhen installing the controller, it can be installed under the PV array.

## WARNING

©Ensure only qualified personnel to operate. Otherwise it can cause an electrical shock or damage of the controller.

Make sure the controller is isolated from power supply by the circuit breaker. Otherwise it
 may cause a fire.

 $\bigcirc$  Make sure that the ground terminal  $\bigoplus$  is grounded correctly.

 $\bigcirc$  Do not touch the power input terminals of the controller and the output terminals for pump. Otherwise it may cause an electrical shock.

#### Operation

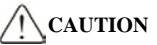

 $\ensuremath{\textcircled{O}}$  Do not open or remove the front cover when operation. Otherwise it may cause an electrical shock.

 $\bigcirc$  Before testing the pump must be installed; can not make the pump dry-run for a long time .In order to test the pump, the maximum dry-run time is not more than 15s

 $\bigcirc$  If the pump turning is reversed, change any two lines of the pump's three power lines.

 $\bigcirc$  When the water pump stops due to the light shadow, it will restart the operation after 120s.

 $\bigcirc$  If a water level probe is installed in the well, when the water level is below the level of water shortage, the water pump will stop. If there is no water level probe, or it is not used, the controller terminal must be short.

#### Maintenance and check

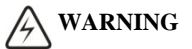

Only qualified or authorized professional personnel can maintain, replace and inspect the controller. Otherwise it may cause damage and injury.

© Wait at least 10 minutes after the power failure, or make sure that here is no residual voltage before carry out maintenance and inspection, otherwise it may cause damage.

#### Others

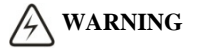

If failing to follow these instructions, resulting in damage to the machine, can not enjoy the warranty service.

## **Chapter 1How It Works**

The PDS33 solar pumping system serves to provide water in remote applications where electrical grid power is either unreliable or unavailable. The controller can convert DC from the PV array to AC, and drive kinds of pumps. In sunny days, the PDS33 solar pumping system can continuously pump water. The system without batteries and other energy storage devices, it is recommended to take water pumped to a reservoir for later use and water sources are those natural or special such as river, lake, well or waterway, etc. A float switch can be installed in the water tower to control the pump operation. And install a low-level probe in well to detect the well water so that the pump will stop when thewater is shortage. Figure 1 shows a typical diagram of a PDS33 solar pumping system. The major parts and components in the system are listed after the diagram.

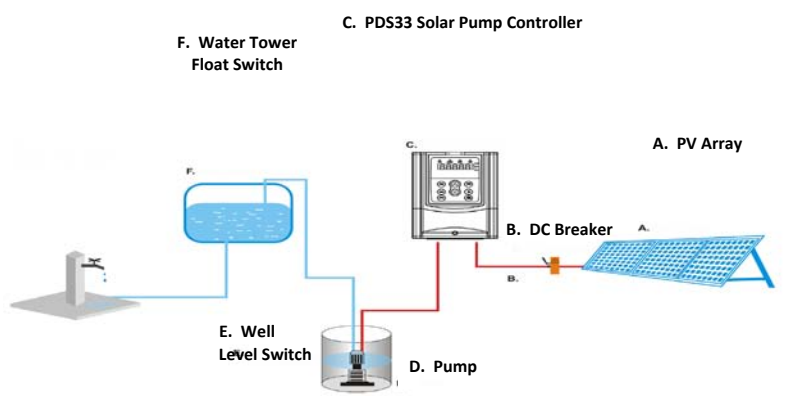

Figure 1 PDS33 solar pumping system

#### The PDS33 solar pumping system consists of:

#### A. Solar Array

B. DC Breaker or Disconnect Switch and Combiner Box

- C. PDS33 series Solar Pump Controller
- D. Pump and Motor
- E. Water Source Level Switches (optional)
- F. Tank Level Switches (optional)

The PDS33 solar pump controller runs at variable speed while match the changing power provided by the solar array. Variable speed operation means there is no in-rush or surge of energy during the pump/motor start-up, helping to eliminate wear on the motor and pumping system.

#### **Pump Check Valve Requirements**

**Notice:** In order to ensure maximum system reliability and water delivery, check valves must be installed in the drop pipe. The first check valve must be installed at the pump and additional check valves should be installed every 30m (100 ft) of vertical pipe after the pump.

### 1.1 Features

#### System Diagnostics

The PDS33 solar pump controller continuously monitors system performance and detects a variety of abnormal conditions. In many cases, the controller will compensate as needed to maintain continuous system operation; however, if there is high risk of equipment damage, the controller will protect the system and display the fault condition. If possible, the controller will try to restart itself when the fault condition subsides. See Diagnostics and Troubleshooting section for a list of Fault Codes and corrective actions.

#### **Motor Soft-Start**

Normally, when there is a demand for water and power is available, the PDS33 solar pump controller will be operating. Whenever the PDS33 solar pump controller detects a need for water, the controller always "ramps up" the motor speed while gradually increasing motor voltage, resulting in a cooler motor and lower start-up current compared to conventional water systems. Due to the controller's soft-start feature this will not harm the motor.

#### **Over Temperature Foldback**

The PDS33 solar pump controller is designed for full power operation from a solar array in ambient temperatures up to 45°C. In excess of 45°C temperature conditions, the controller will reduce output power in an attempt to avoid shutdown. Full power output is restored when the controller temperature cools to a safe level.

#### Level Control Switch

The PDS33 solar pump controller can access two water level switch to 8tremote control of the pump automatically. Level switch or PDS33 solar pump controller is optional, not mandatory.

#### Switching to Backup AC Power

The PDS33 solar pump controller's input power terminal may be switched manually to a backup AC power source.

Note: Depending on the model number, PDS33 solar pump controllers support power input either 220VAC single phase, or 380VAC three phase, Please contact controller manufacturer or authorized agencies for details.

When the system is running on back-up AC power, please check for sufficient DC primary source power every 30 minutes. If the primary DC power is available, shut down the controller, switch back to primary power and attempt to run on DC power supply.

**NOTICE :**A DC circuit switch and a generator power switch must be installed, and these two switches must be mechanically interlocked each other to prevent switching on together resulting the solar PV and the generator being connected to the solar PDS33 solar pump controller simultaneously! Please check if the design is in accordance with all applicable national and local electrical codes.

## **Chapter 2 General Information**

The PDS33 solar pump controller is a variable speed motor drive designed to run any IEC three-phase asynchronous motor. The PDS33 solar pumping system provides water to remote locations by converting high voltage, direct current from a solar array into alternating current to run a standard three-phase asynchronous motor. When solar power is not available, the controller can be switched manually to an alternate single-phase or three-phase AC input such as a generator or inverter from battery, if available. The controller provides fault detection, motor soft start, and speed control. The PDS33 solar pump controller is designed to provide these features with the plug and play ease of installation.

The PDS33 solar pump controller is designed with the high standard of reliability expected of products. The controller attempts to drive the pump and motor to deliver water even under adverse conditions, reducing output as necessary to protect the system components from damage, and only shutting down in extreme cases. Full operation is restored automatically whenever abnormal conditions subside.

## 2.1 Inspection

Before installation, inspect the PDS33 solar pump controller unit. Verify that the part number is correct and that no damage has occurred during transportation.

**NOTE:** PDS33 solar pump controller is one component of a PDS33 solar pumping system which has other two optional components, solar array and AC pump with motor.

### **2.2 Descriptions and Features**

The PDS33 solar pump controller is based on a standard PDS33 platform controlling a standard three-phase asynchronous motor driving a pump powered by a solar array or an optional AC generator backup.

The PDS33 solar pump controller continuously monitors system performance and incorporates a number of features for pumping system protection. In the event of a fault, the PDS33 solar pump controller will indicate the type of fault through the LED display mounted on the front cover of controller.

The PDS33 solar pumping system is optimized for pumping under adverse input power conditions unique to solar arrays:

- Internal diagnostics will tolerate a lower input voltage.
- Whenever possible, the controller attempts to drive the pump load by maximizing power output from the solar array.

•An easy way to use interface is to enhance configurability and enable remote system monitoring.

- A LED display provides a detailed indication of system status.
- A small keypad offers flexibility for selection of user options.

## **2.3 Protection Features**

Electronic monitoring gives the controller the capability to monitor the system and automatically shut down in the event of:

- Dry well conditions with low level switch
- Bound pump with auto-reversing torque.
- High Voltage Surge
- Low Input Voltage
- Open motor circuit
- Short circuit
- Over heat

**NOTE:** This controller provides motor overload protection by preventing motor current from exceeding rating current and by limiting the duty cycle in the event of low water level. This controller does not provide over temperature sensing of the motor.

## 2.4 PDS33 Solar Pump Controller Model Description

#### 2.4.1 Model Description

### <u>PDS33</u> - <u>4T5R5</u>

1 2 345

| Segment | Description             | Options                                                                                                    |
|---------|-------------------------|----------------------------------------------------------------------------------------------------|
| 1       | PDS series              |                                                                                                    |
| 2       | Series ID               | <ul><li>3: Series of 3rd generation.</li><li>3: Apply to three-phase induction motor</li></ul>               |
| 3       | Rated Output<br>Voltage | 2: 220V three phase; 4: 380V three phase                                                                     |
| 4       | Input Voltage           | S: 310VDC rating, MPPT range 280VDC ~ 360VDC(Note 1)<br>T: 540VDC rating, MPPT range 500VDC ~ 700VDC(Note 2) |
| 5       | Motor Power Rating      | 004:4kW;5R5:5.5kW;R: decimal point                                                                           |

**Note 1:** Supporting Alternating Current input, with voltage rating of 220VAC single phase connected to terminal R&T.

Note 2: Supporting Alternating Current input, with voltage rating of 380VAC three phase connected to terminal R, S and T.

#### 2.4.2 PDS33 Solar Controller General Parameters

| General Parameters        |                 |                                  |               |  |  |
|---------------------------|-----------------|----------------------------------|---------------|--|--|
|                           | Protect         | ion                              |               |  |  |
| Surge Protection          | Integrated      | Overvoltage Protection           | Integrated    |  |  |
| Under voltage Protection  | Integrated      | Locked pump Protection           | Integrated    |  |  |
| Open circuit Protection   | Integrated      | Short circuit Protection         | Integrated    |  |  |
| Overheated Protection     | Integrated      | Dry Run Protection               | Integrated    |  |  |
| Communication             |                 |                                  |               |  |  |
| RS485                     | Isolation RS485 |                                  |               |  |  |
| GPRS                      |                 | Optional                         |               |  |  |
|                           | Other           | rs                               |               |  |  |
| Ambient Temperature Range | -20°C           | C∼60°C;>45°C, Derating as Req    | uired         |  |  |
| Cooling Method            |                 | Fan Cooling                      |               |  |  |
| Ambient Humidity          | ≤95%RH          |                                  |               |  |  |
| Standard Warranty(month)  | 18              |                                  |               |  |  |
| Certificates              | IEC/EN 61800-   | 5-1,IEC/EN 61800-2:2004,IEC/EN61 | 800-3:2004,CE |  |  |

#### 2.4.3 PDS33 Solar Pump Controller Input and Output Data

### PDS33-2SXX/4TXX Input and Output Data

| Controller Model                | PDS33-2S2R2            | PDS33-4T2R2              | PDS33-4T004    | PDS33-4T5R5 |  |  |  |  |
|---------------------------------|------------------------|--------------------------|----------------|-------------|--|--|--|--|
|                                 | Input Dat              | a                        |                | ł           |  |  |  |  |
| Max Input Voltage(Voc)          | DC 450V                | C 450V DC 800V           |                |             |  |  |  |  |
| Recommended Voltage, at MPP     | DC 280-360V            |                          | DC 500-700V    |             |  |  |  |  |
| Recommended PV Array Power [kW] | 2.7~3.5                | 2.7~3.5 4.8~6.4 6.6~     |                |             |  |  |  |  |
|                                 | Alternate AC Generator |                          |                |             |  |  |  |  |
| Input Voltage                   | AC 220V(±10%)          | Three Phase AC 380(±15%) |                |             |  |  |  |  |
| Max Amps(RMS)[A]                | 23                     | 5.8                      | 10.5           | 14.6        |  |  |  |  |
| Power and VA Capability[kVA]    | 4                      | 4                        | 5.9            | 8.9         |  |  |  |  |
|                                 | Output Da              | ita                      |                |             |  |  |  |  |
| Output Voltage, Rated           | AC 220V(±10%)          | Three                    | Phase AC 380(± | ±15%)       |  |  |  |  |
| Max Amps(RMS)[A]                | 10                     | 5.1 9 13                 |                |             |  |  |  |  |
| Output Power, Rated[kW]         | 2.2                    | 4 5.5 7.5                |                |             |  |  |  |  |
| Output Frequency                | 0~50Hz/60Hz            |                          |                |             |  |  |  |  |

| Controller Model               | PDS33-4T7R5                    | PDS33-4T011   | PDS33-4T015   | PDS33-4T18R5 |  |
|--------------------------------|--------------------------------|---------------|---------------|--------------|--|
|                                | Input I                        | Data          |               |              |  |
| Max Input Voltage(Voc)         |                                | DC            | 800V          |              |  |
| Recommended Voltage, at MPP    | DC 500-700V                    |               |               |              |  |
| Recommended PV Array Power[kW] | 9~12 13.2~17.6 18~24 22.2~29.6 |               |               |              |  |
|                                | Alternate AC                   | Generator     |               |              |  |
| Input Voltage                  | Three Phase AC 380V(±15%)      |               |               |              |  |
| Max Amps(RMS)[A]               | 20.5                           | 26            | 35            | 38.5         |  |
| Power and VA Capability[kVA]   | 11                             | 17            | 21            | 24           |  |
|                                | Output                         | Data          |               |              |  |
| Output Voltage, Rated          |                                | Three Phase A | AC 380V(±15%) |              |  |
| Max Amps(RMS)[A]               | 17 25 32 37                    |               |               |              |  |
| Output Power, Rated[kW]        | 7.5                            | 11            | 15            | 18.5         |  |
| Output Frequency               |                                | 0~50          | Hz/60Hz       |              |  |

| Controller Model               | PDS33-4T022                   | PDS33-4T030   | PDS33-4T037  | PDS33-4T045 |  |  |
|--------------------------------|-------------------------------|---------------|--------------|-------------|--|--|
|                                | Input Dat                     | ta            |              |             |  |  |
| Max Input Voltage(Voc)         |                               | DC            | 800V         |             |  |  |
| Recommended Voltage, at MPP    |                               | DC 500-700V   |              |             |  |  |
| Recommended PV Array Power[kW] | 26.4~35.2 36~48 44~59.2 54~72 |               |              |             |  |  |
|                                | Alternate AC G                | enerator      |              |             |  |  |
| Input Voltage                  | Three Phase AC 380V(±15%)     |               |              |             |  |  |
| Max Amps(RMS)[A]               | 46.5                          | 62            | 76           | 92          |  |  |
| Power and VA Capability[kVA]   | 30                            | 40            | 57           | 69          |  |  |
|                                | Output Da                     | ita           |              |             |  |  |
| Output Voltage, Rated          |                               | Three Phase A | C 380V(±15%) |             |  |  |
| Max Amps(RMS)[A]               | 45 60 75 91                   |               |              |             |  |  |
| Output Power, Rated[kW]        | 22 22 30 37                   |               |              |             |  |  |
| Output Frequency               |                               | 0~50Hz/60Hz   |              |             |  |  |

| Controller Model               | PDS33-4T055                  | PDS33-4T075   | PDS33-4T093  | PDS33-4T110 |  |  |
|--------------------------------|------------------------------|---------------|--------------|-------------|--|--|
|                                | Input Dat                    | a             |              |             |  |  |
| Max Input Voltage(Voc)         |                              | DC 8          | 800V         |             |  |  |
| Recommended Voltage, at MPP    | DC 500-700V                  |               |              |             |  |  |
| Recommended PV Array Power[kW] | 66~88 90~120 112~149 132~176 |               |              |             |  |  |
| 1                              | Alternate AC G               | enerator      |              |             |  |  |
| Input Voltage                  | Three Phase AC 380V(±15%)    |               |              |             |  |  |
| Max Amps(RMS)[A]               | 113                          | 157           | 180          | 214         |  |  |
| Power and VA Capability[kVA]   | 85                           | 114           | 134          | 160         |  |  |
|                                | Output Da                    | ita           |              |             |  |  |
| Output Voltage, Rated          |                              | Three Phase A | C 380V(±15%) |             |  |  |
| Max Amps(RMS)[A]               | 112                          | 150           | 176          | 210         |  |  |
| Output Power, Rated[kW]        | 55 75 93 110                 |               |              |             |  |  |
| Output Frequency               |                              | 0~50H         | Iz/60Hz      | •           |  |  |

| Controller Model               | PDS33-4T132                     | PDS33-4T160               | PDS33-4T200   | PDS33-4T220 |  |  |
|--------------------------------|---------------------------------|---------------------------|---------------|-------------|--|--|
|                                | Input D                         | ata                       |               |             |  |  |
| Max Input Voltage(Voc)         |                                 | DC                        | 800V          |             |  |  |
| Recommended Voltage, at MPP    |                                 | DC 500-700V               |               |             |  |  |
| Recommended PV Array Power[kW] | 159~211 192~256 240~320 264~352 |                           |               |             |  |  |
|                                | Alternate AC (                  | Generator                 |               |             |  |  |
| Input Voltage                  |                                 | Three Phase AC 380V(±15%) |               |             |  |  |
| Max Amps(RMS)[A]               | 256                             | 307                       | 385           | 430         |  |  |
| Power and VA Capability[kVA]   | 192                             | 231                       | 250           | 280         |  |  |
|                                | Output I                        | Data                      |               |             |  |  |
| Output Voltage, Rated          |                                 | Three Phase               | AC 380V(±15%) | )           |  |  |
| Max Amps(RMS)[A]               | 253 304 377 426                 |                           |               |             |  |  |
| Output Power, Rated[kW]        | 132 160 200 220                 |                           |               |             |  |  |
| Output Frequency               |                                 | 0~50Hz/60Hz               |               |             |  |  |

| Controller Model               | PDS33-4T250                     | PDS33-4T280               | PDS33-4T315  | PDS33-4T350 |  |  |
|--------------------------------|---------------------------------|---------------------------|--------------|-------------|--|--|
|                                | Input Dat                       | a                         |              |             |  |  |
| Max Input Voltage(Voc)         |                                 | DC 800V                   |              |             |  |  |
| Recommended Voltage, at MPP    | DC 500-700V                     |                           |              |             |  |  |
| Recommended PV Array Power[kW] | 300~400 336~448 378~504 426~568 |                           |              |             |  |  |
|                                | Alternate AC Ge                 | enerator                  |              |             |  |  |
| Input Voltage                  |                                 | Three Phase AC 380V(±15%) |              |             |  |  |
| Max Amps(RMS)[A]               | 468                             | 525                       | 590          | 665         |  |  |
| Power and VA Capability[kVA]   | 355                             | 396                       | 445          | 500         |  |  |
|                                | Output Da                       | ita                       |              |             |  |  |
| Output Voltage, Rated          |                                 | Three Phase A             | C 380V(±15%) |             |  |  |
| Max Amps(RMS)[A]               | 465 520 585 650                 |                           |              |             |  |  |
| Output Power, Rated[kW]        | 250 280 315 350                 |                           |              |             |  |  |
| Output Frequency               |                                 | 0~50H                     | Iz/60Hz      | •           |  |  |

Note: according to different regions, the recommended PV array power is  $1.2 \sim 1.6$  times the power of the controller.

## 2.5 Outline &Installation Dimensions

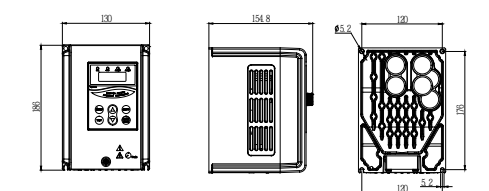

Figure 2-1 2.2kW Outline &installation dimensions diagram

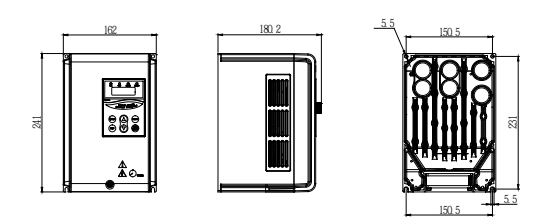

Figure 2-2 4-5.5kW Outline &installation dimensions diagram

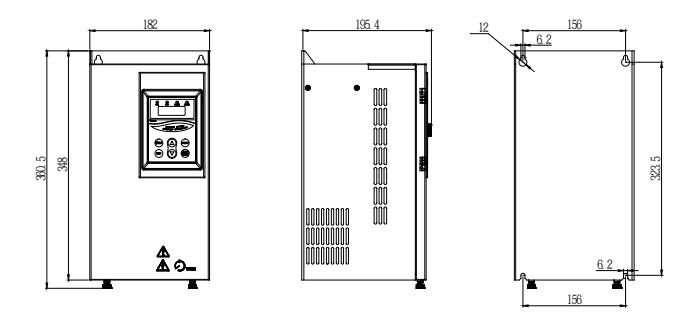

Figure 2-3 7.5-11kW Outline &installation dimensions diagram

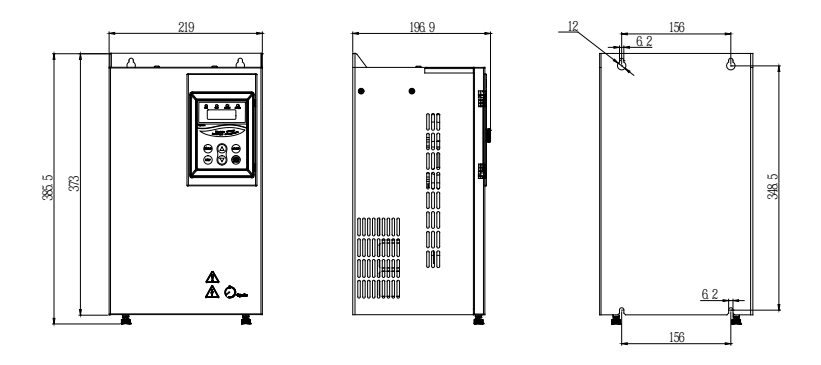

Figure 2-4 15-18.5kW Outline &installation dimensions diagram

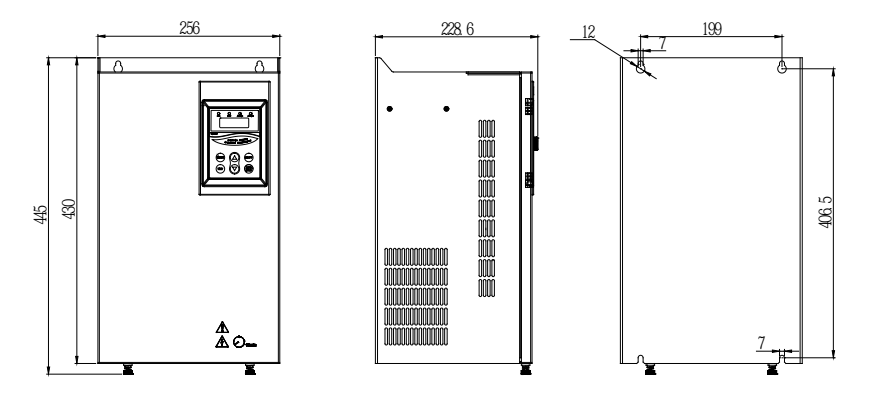

Figure 2-5 22-30kW Outline &installation dimensions diagram

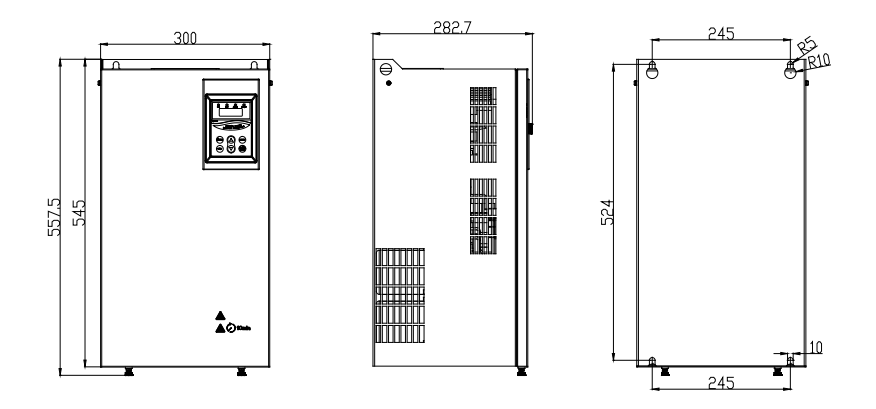

Figure 2-6 37-45kW Outline &installation dimensions diagram

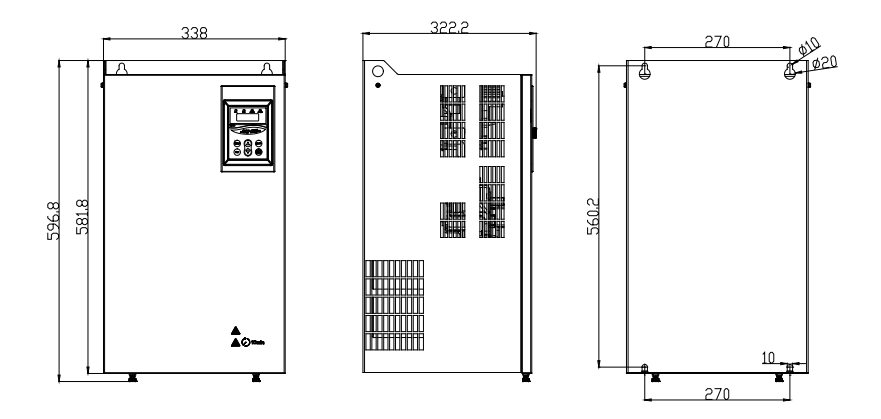

Figure 2-7 55-93kW Outline &installation dimensions diagram

## **Chapter 3Mechanical and Electrical Installation**

## **3.1 Mechanical Installation**

#### 3.1.1 Installation environment

Install the PDS33 solar pump controller in a control box with control terminals and power wiring. Install the control box out of direct sunlight to prevent overheating and reduced performance. The optimum location is on the mounting pole for the solar array underneath the array for protection from the sun, heat, and weather elements. Placing the control box in direct sunlight or high ambient temperatures will result in poor performance due to temperature foldback protection of the PDS33 solar pump controller. For optimum performance, maximize the shading of the control box.

It is recommended to use a wire tube to protect the electric wire from the destruction of wildlife and natural weathering, and bury the wire tube into the ground to strengthen protection. Use a higher quality outdoor cableif there is no wire tube.

#### 3.1.2 Location Selection

The PDS33 solar pump controller is intended for operation in ambient temperatures up to  $60^{\circ}$ C, but in order to avoid overheating, it is recommended to install the controller in the shadow position.

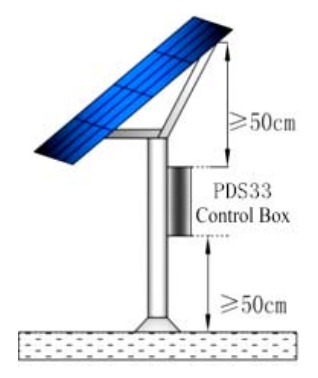

Figure 3Control Box Location

The PDS33 solar pump controller must be installed into a control box which has a tight enclosure to avoid direct sunshine, rain, dust, moisture, animals, plants, etc. The control box should have a bottom gland plate for installing wire cord or conduit. To decide the size of control box, Please refer to the following Figure 4.

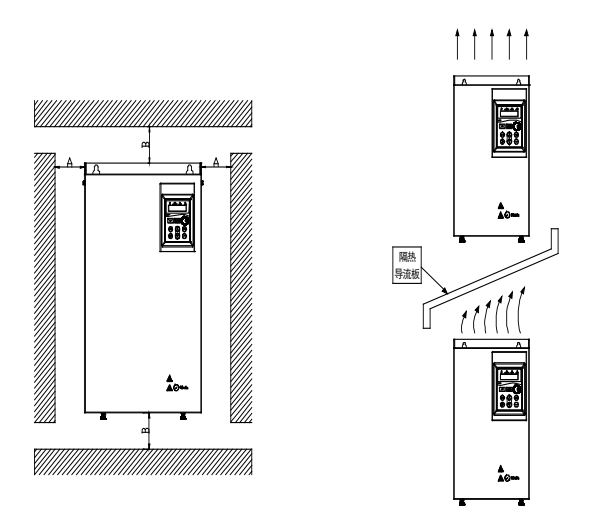

Figure 4Ventilation Arrangement and Required Distances

## **3.2 Electrical Installation**

#### 3.2.1 Terminals

The following are typical figures of terminal blocks.

Note: Terminals are different in shapes and combinations, depending on different sizes of PDS33 Solar Pump Controllers.

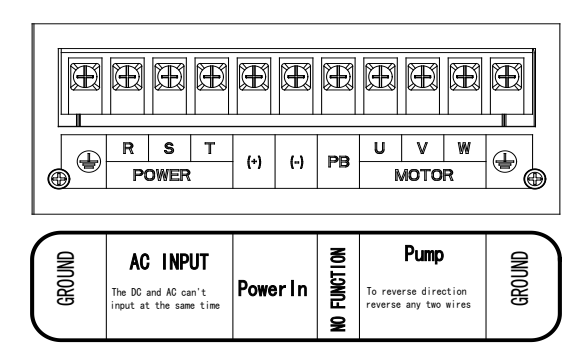

Figure 5 Main terminals (The sequence may be different from actual product)

| DI1         | DI2 | DI3                       | CON | 1     | DI   | 4    | D15  | D    | 16 | С | OM |
|-------------|-----|---------------------------|-----|-------|------|------|------|------|----|---|----|
| No Function |     | []                        |     | NO NC |      |      |      |      |    |   |    |
|             |     | Low-water<br>sensor probe |     | Remo  | te I | -loa | t Sw | itch |    |   |    |

Figure6 Control terminals (The sequence may be different from actual product)

#### 3.2.2 Power in DC Wiring

For Solar Pumping Systems, a two-pole DC disconnect switch must be installed between the solar array and the PDS33solar pump controller.

Connect the cables which comes from the two-pole DC disconnect Switch down stream terminals marked with "+" and "-" (positive and negative poles of Solar panel output), to PDS33 solar pump controller's terminals block labeled as "+", "-".

Note: The R, S, T terminals are with anti reverse connection protection; DC power supply can be connected with any two of R, S, T terminals, no need consider the phase sequence.

## WARNING

Before connect DC wiring, following the steps below to prevent hazardous electric shock resulting in serious injury or device burning.

• Make sure that the external DC disconnect switch is off.

•To ensure that the polarity of the solar array cable must be properly connected to the controller's +, - pole, otherwise possible damage the controller.

•Make sure that AC power is disconnected (If AC power supply is wired as backup power, AC and DC power supply can not simultaneously put into the controller, otherwise it will damage the controller.)

#### 3.2.3 Junction box connection

If there are a large number of solar modules, it is needed to use a junction box to converge the bus to the solar array. The junction box need to install fuses, lightning protection device and DC switch. The fuse and the DC switch can prevent the short circuit protection; the lightning protection device can play the direct current side the lightning protection function. The junction box must be sealed, and water can not enter

#### 3.2.4 Ground Wiring

Ground terminal  $\bigoplus$  (GND) is labeled as this icon . Please refer to the instruction to this icon, or other equivalent icon or sign by local electrical codes or international standard. Correct grounding helps to prevent shock hazard if there is a fault in the motor.

#### 3.2.5 Motor Wiring

Connect the cable with four wires from the Motor to the controller terminal block to terminals U, V, W, and GND (See Figure 9). Check motor lead color to ensure correct installation.  $\circ$ 

#### Note: To reverse direction of motor rotation, reverse any two wires

| US            | Black (BLK) | Red (RED)   | Yellow (YEL) | Ground (GND) |
|---------------|-------------|-------------|--------------|--------------|
| International | Gray (GRY)  | Black (BLK) | Brown (BRN)  | Ground (GND) |

Figure 7Motors with international leads

#### 3.2.6Low water level probe wiring (optional)

In order to avoid dry pumping lead to pump damage, it can be connected a wells probe to the terminals of the PDS33 solar pump controller, so as to detect the water level in wells and the wire maximum length can not be more than 50m. If there is no water level probe for the detection of the water level, please keep the two terminals of the controller short. The controller can also detect water through the built-in software water detection function; see section 4.3.

#### 3.2.7 Water tank level float wiring (optional)

Using a floating ball switch to prevent reservoir overflow is recommended. When the reservoir is full, the pump will stop; when the water level is lower than the low level, the pump will be restarted. It can prevent the overflow, limit the unnecessary pump wear. The PDS33 controller allows the use of small signal line to connect to remote float switch, even if the position of the reservoir is far away.

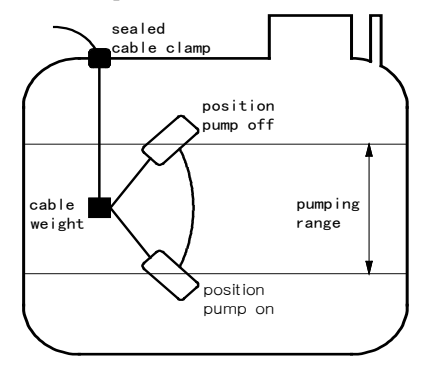

Figure 8FloatingBall Diagram

#### Floating ball switch request:

1. Three signal line

2. The minimum requirements for 1 mm<sup>2</sup> line diameter, the distance up to 600m

3. If the application is in a long distance transmission, the need to use the shielded wire. The front-end of the shielding layer closes to the controller needs to be grounded, while the back-end closes to the floating ball switch, which is not required to be grounded.

If the float switch is not used, the DI6 and COM are kept short.

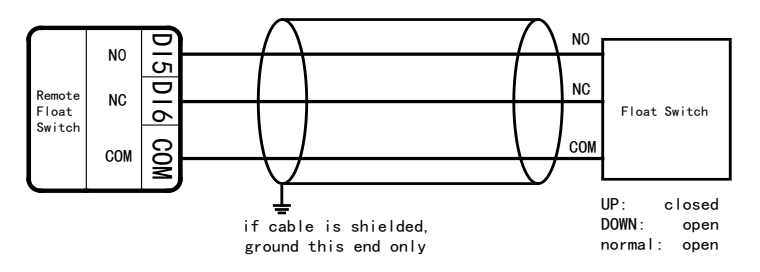

Figure 9 Float ball wiring diagram

#### 3.2.8Electrical conduit

When the system installed outdoor, electrical conduit can be used to protect the outdoor electric wires, so as to avoid the impact from the weather, human activities, chewing animals.Use the higher quality outdoor wireif there is no electrical conduit.

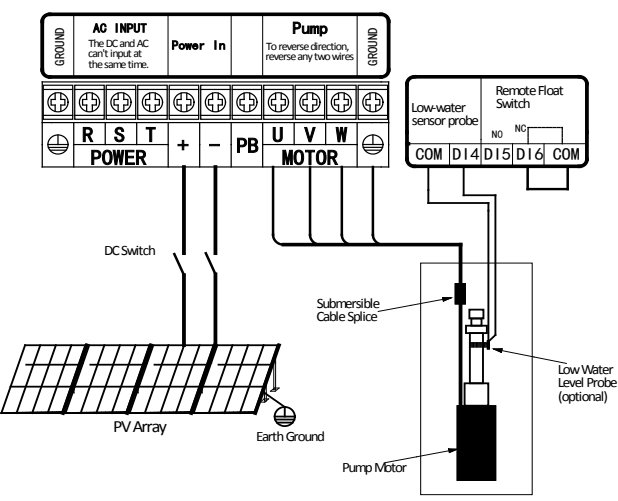

#### 3.2.9 System Wiring Diagram

Figure10System Wiring Diagram

#### NOTE:

1. The float switch is optional; if not use, please keep the terminal DI6 and COM short.

2. Low water level probe is optional; if not use, please keep the terminal DI4 and COM short.

In the case of conventional 250W polycrystalline components, the peak voltage is 30.6V and the open circuit voltage is 37V. Description of the number of input components in series:

The PDS33-2S series controller is connected in series with the serial number of the input components of the  $10\sim12$  block, and the 250W 280 $\sim360$ VDC (MPPT) is satisfied.

The PDS33-4T series controller is connected in series with the serial number of the input components of the  $18 \sim 20$  block, and the 250W 500 $\sim$ 700VDC (MPPT) is satisfied.

## **Chapter 4 Start-up and Operation**

### 4.1 Keypad Description

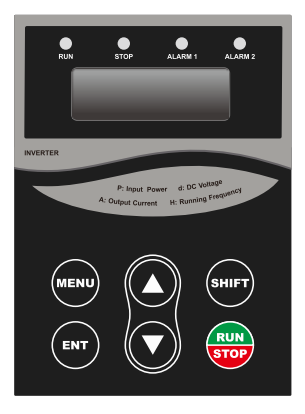

Figure 11 Keypad Schematic Diagram

| Symbol              | Button Name                                                   | Function Description                                                                                                    |  |  |
|---------------------|---------------------------------------------------------------|----------------------------------------------------------------------------------------------------|--|--|
| MENU                | program/ exit key Enter or exit of menu, parameter modificati |                                                                                                    |  |  |
| ENT                 | data enter key Progressively enter menu and confirm parame    |                                                                                                    |  |  |
|                     | UP increase key                                               | Progressively increase data or function codes.                                                                                                    |  |  |
| ▼ DOWN decrease key |                                                               | Progressively decrease data or function codes.                                                                                                    |  |  |
| SHIFT               | shift key                                                     | Use it to select displayed parameters cyclically<br>during running or stop status. In parameter setting<br>mode, press this key to select the bit to be<br>modified. |  |  |

| RUN/STOP | Run/stop key | Start to run the controller in keypad control mode<br>and In running status, use it to stop the controller. |
|----------|--------------|----------------------------------------------------------------------------------------------------|
|----------|--------------|----------------------------------------------------------------------------------------------------|

## 4.2 Keypad Operation Process

#### 4.2.1 Parameter Setting

Three levels of menu are as following:

- Function code group (first-class)
- Function code (second-class)
- Setting parameter of function code (third-class)

In order to set up the electric automatic start function FD.07=11 as an example, the modified parameter flow chart is as follows:

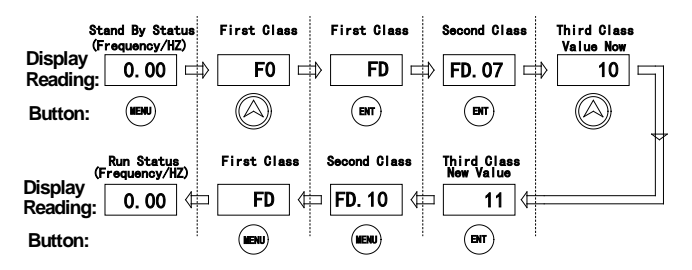

Figure12Schematic Diagram of Function Parameters

#### 4.2.2 Fault Reset

After the controller has failed, the controller will display the relevant fault code information. The conventional fault code (E002/3/4/5/6/7/8/9/10/11/12/18) can automatically reset after 10s operation, and can also choose to reset the STOP/RESET on the keyboard. If the conventional failure persists, the controller will reset once every 10s. Special fault code (E001/13/14) requires the user through the STOP/RESET key on the keyboard to reset the fault; the controller can continue to run after the reset.

### 4.3 Trial operation

•Check and make sure wiring are correct. If needed, take a megger to test the insulation of motor, cable, etc.;

•Use a multimeter to test the PV output voltage at the DC switch.;

•Power on the controller by switch the DC switch.

• If necessary, modify and set the parameters of motor to the controller

For Example, if the motor which rated frequency is 60Hz, these parameters need modification:

High limit of running frequency F0.12=60;

Other related parameters are: motor rated power F2.01, motor rated frequency F2.02=60, motor rated speed F2.03, motor rated voltage F2.04, motor rated current F2.05.

Note: default motor rated frequency setting is 50Hz.

Slowly start to check the direction

Pressing the RUN/STOP key to start the motor shortly and slowly, and check the direction of the pump.

If the pump is in dry-run, the maximum operating time can not exceed 15seconds; otherwise it may cause damage to the pump. If the pump steering error, close the DC switch, according to the pump / motor wiring to change the wiring of the motor section of the two leads.

After the above parts are complete, you can try to run the system.

Let the system work for an hour, check the water supply capacity.

#### Commissioning finish

When the light is insufficient, the solar power module output power will be reduced, and the pump operation speed will be very slow until stop. The controller will attempt to start every120s, and during the trial run, the running indicator is always on.

When a shadow suddenly passes through the battery array, the controller will lose track of the input voltage, and the pump will stop working. But the controller does not show the fault, the controller will try to restart the pump.

### 4.4 Running status panel display parameters

Description: press "shift" key to switch

| Display code | Name                | Description                                  | Unit | Remarks |
|--------------|---------------------|----------------------------------------------|------|---------|
| Н            | Operating Frequency | The Operating Frequency                      | Hz   | O       |
| D            | Input Voltage       | DC Input Voltage                             | v    |         |
| А            | Running Current     | ing Current Controller Actual Output Current |      | O       |
| Р            | Input Power         | DC Input Power                               | KW   |         |

### **4.5User Definable Parameters**

- •: The parameters can be modified at stop or running status.
- •: The parameters cannot be modified at running status.
- ◎ The parameters which are actual-detecting record value and cannot be modified.

| Function<br>CodeFunctionDescriptions |                          | Unit                     | Factory Setting | Modifica<br>tion Type |   |
|--------------------------------------|--------------------------|--------------------------|-----------------|-----------------------|---|
|                                      |                          | F0 Group: Basic Paramete | rs              |                       |   |
| F0.01                                | Start/stop signal option | 0-2                      | \               | 0                     | • |

| Function<br>Code | Function                               | Descriptions Unit Factory Set                                                                   |     | Factory Setting                                   | Modifica<br>tion Type |
|------------------|----------------------------------------|-------------------------------------------------------------------------------------------------|-----|---------------------------------------------------|-----------------------|
| F0.12            | High limit of<br>running frequency     | 30.00~60.00                                                                                     | Hz  | 50.00                                             | 0                     |
| F0.14            | Low limit of<br>running frequency      | 0.00~F0.12                                                                                      | Hz  | 20.00                                             |                       |
| F0.18            | Acceleration time                      | 0.1 ~3600                                                                                       | s   | 10.0                                              | 0                     |
| F0.19            | Deceleration time                      | 0.1 ~3600                                                                                       | s   | 10.0                                              | 0                     |
| F0.20            | Default setting                        | 0:Not restore to default<br>setting<br>1: Restore to factory setting<br>2:Fault record clearing |     | 0                                                 | •                     |
|                  |                                        | F2 Group: Motor Paramete                                                                        | ers |                                                   |                       |
| F2.01            | Motor rated power                      | 0.4 ~400.0                                                                                      | kW  | Different<br>according to<br>inverter model       | •                     |
| F2.02            | Motor rated<br>frequency               | 10.00 ~F0.10 Hz                                                                                 |     | 50.00                                             | •                     |
| F2.03            | Motor rated speed                      | 0~36000                                                                                         | rpm | 1500(Different<br>according to<br>inverter model) | 0                     |
| F2.04            | Motor rated voltage                    | 0~480                                                                                           | V   | Different<br>according to<br>inverter model       | •                     |
| F2.05            | Motor rated current                    | 0.8 ~2000                                                                                       | А   | Different<br>according to<br>inverter model       | •                     |
|                  | F7 Group: Display Interface Parameters |                                                                                                 |     |                                                   |                       |
| F7.00            | User password                          | 0~9999                                                                                          |     | 0                                                 | 0                     |
| F7.02            | Manufacturer<br>debug                  | Reserved                                                                                        |     | 0                                                 | 0                     |
| F7.09            | Module<br>temperature                  | 0~100.0                                                                                         | °C  |                                                   | •                     |

| Function<br>Code | Function                            | Descriptions                                                                                                    | Unit   | Factory Setting | Modifica<br>tion Type |
|------------------|-------------------------------------|----------------------------------------------------------------------------------------------------|--------|-----------------|-----------------------|
| F7.10            | Inverter firmware version           |                                                                                                    |        |                 | O                     |
| F7.11            | Accumulative running time           | 0~9999                                                                                                    | hour   |                 | O                     |
|                  | FA Gro                              | oup: Protection and Malfunctio                                                                                                    | n Para | meters          |                       |
| FA.14            | Fault record of the one before last | 0: No fault<br>1: Inverter module protection<br>(E001)<br>2. Over-current when<br>accelerate (E002)<br>3: Over-current when<br>decelerate (E003)<br>4: Over-current at constant<br>speed (E004)<br>5: Over-voltage when                                                                                                    |        |                 | ٥                     |
| FA.15            | Last fault record                   | accelerate (E005)<br>6: Over-voltage when<br>decelerate (E006)<br>7: Over-voltage at constant<br>speed (E007)<br>8:Hardware overvoltage<br>(E008)<br>9:Under voltage (E009)<br>10:Inverter overload (E010)                                                                                                    |        |                 | 0                     |
| FA.16            | Current fault<br>record             | 11:Motor overload (E011)<br>12:Phase-lack of input (E012)<br>13:Phase-lack of output<br>(E013)<br>14:Heatsink overheating<br>(E014)<br>15:External fault (E015)<br>16:Communication fault<br>(E016)<br>17:Reserved<br>18:Current detection fault<br>(E018)<br>20:Well level fault(E020)<br>21:Tank level fault(E021)<br>22:EEPROM fault (E022)<br>26:Water shortage fault<br>(E026) |        |                 | 0                     |

| Function<br>Code | Function                                                                            | Descriptions                   | Unit   | Factory Setting | Modifica<br>tion Type |
|------------------|-------------------------------------------------------------------------------------|--------------------------------|--------|-----------------|-----------------------|
| FA.17            | Running<br>frequency when<br>fault occurs                                           |                                | Hz     |                 | Ø                     |
| FA.18            | Output current<br>when fault occurs                                                 |                                | А      |                 | O                     |
| FA.19            | DC bus voltage when fault occurs                                                    |                                | v      |                 | O                     |
|                  | FD (                                                                                | Group: Solar pumping special 1 | parame | ters            |                       |
| FD.07            | Auto start when power on                                                            | 10: Disable<br>11: Enable      |        | 10              | 0                     |
| FD.10            | Water shortage detection time                                                       | 0∼250 (0: disabled)            | s      | 10              | 0                     |
| FD.11            | Lowest running<br>frequency when<br>yielding water                                  | 0.00 ~F0.10                    | Hz     | 20.00           | 0                     |
| FD.12            | Water shortage<br>detection current<br>ratio<br>corresponding to<br>no-load current | 80.0 <b>~</b> 300.0            | %      | 150.00          | 0                     |
| FD.13            | Interval of water<br>shortage detection                                             | 1 ~9000                        | min    | 20              | 0                     |
| FD.14            | Upper limit of<br>MPPT voltage                                                      | 250-FD.15<br>430-FD.15         | VDC    | 275/500         | 0                     |
| FD.15            | Lower limit of MPPT voltage                                                         | FD.14-450<br>FD.14-800         | VDC    | 350/600         | 0                     |

#### **Parameter interpretation:**

F0.00, Start/Stop Mode Option:Set to 0, start-stop control of keyboard panel, set to 1, the external terminal control start-stop, DI1 and COM conduction start, disconnected to stop;

F0.14, Low limit of running frequency: this parameter defaults to 20Hz, when the light becomes weak, and the controller output frequency is lower than F0.14, the controller will be in standby mode. After the light becomes strong, the controller will rerun. Can set this parameter artificially, in order to avoid pump at low speed without water, reduce the pump abrasion at low speed.

F2.01-F2.05,Motor parameter: the user can be set according to the actual pump motor nameplate parameters

F7.00 user password: the user can set a 4 digits password; After the password is set up and confirmed, the password will be valid for a minute.

FD.07, Automatic start when power on: the factory defaults to 10 (disabled). It can be set to 11 (enabled), then as long as the solar module power supply, the controller will automatically start and achieve automatic operation of the whole day.

FD.10 water shortage detection time: when applied to a deep well pump, not using the water level probe to detect the water shortage, the controller can use the built-in water shortage detection function to complete the water shortage detection. When this parameter is not 0, the software will start the function of water shortage.

Software shortage detection principle: If the water shortage happens, the controller will still run FD.10 time, after that it will appear the water shortage fault E026. The fault will be reset and the controller will restart automaticallyafter 20 minutes. If there is no water shortage but fails E026, it may appear false; then you can simply reduce FD.12 value.

Note:

FD. 14 and FD. 15 is working voltage range for MPPT, if appear E009 protection during running, check the DC input voltage value of the machine, such as input voltage is 650 v, the FD.15 can be modify to 750 v, then FD. 14 can be modify to 600 v.

**WARNING: DO NOT** touch any other piece inside the PDS33 Solar pump controller while power is applied. To service any other areas of the controller, disconnect ALL power sources and wait 5 minutes before continuing.

## **Chapter 5 Diagnostics and Troubleshooting**

The PDS33 solar pump controller will attempt to drive the pump to deliver water even under adverse conditions. To ensure years of reliable service, it must also protect the system components from conditions that might result in equipment damage. When adverse conditions arise, the controller will continue to deliver as much water as possible by reduced output if necessary, and will shut down only in extreme cases. Full operation will resume automatically whenever abnormal conditions subside.

If the controller has stopped to indicate a fault code on the display, the associated time-out delay will vary depending on the nature of the fault. The number following the "E" symbol corresponds to the error code for the offending condition.

| Fault<br>code | Fault description                | Possible causes                    | Remedy                                                   |  |
|---------------|----------------------------------|------------------------------------|----------------------------------------------------------|--|
|               |                                  | Too short acceleration time        | Increase acceleration time                               |  |
|               |                                  | Damaged IGBT module                | Ask for support                                          |  |
| E001          | IGBT module fault                | Malfunction caused by interference | Inspect external equipment<br>and eliminate interference |  |
|               |                                  | Improperly grounding               | Check grounding wire                                     |  |
| E002          | Over-current during acceleration | Too fast acceleration              | Increase acceleration time                               |  |
|               |                                  | Too low input voltage              | Check the input power supply or wiring                   |  |
|               |                                  | Lower-rating controller            | Replace with higher-rating controller                    |  |

## 5.1 Fault Codes

| Fault<br>code | Fault description                            | Possible causes                                      | Remedy                                    |
|---------------|----------------------------------------------|------------------------------------------------------|-------------------------------------------|
|               |                                              | Too-fast deceleration                                | Increase deceleration time                |
| E003          | Over-current during                          | Too-heavy and large-inertia load                     | Add proper braking units                  |
|               | deceleration                                 | lower-rating controller                              | Replace with higher-rating controller     |
|               |                                              | Sudden change of load                                | Check the load                            |
| E004          | Over-current at constant running             | Too low input voltage                                | Check the input power<br>supply or wiring |
|               | speed                                        | Lower-rating controller                              | Replace with higher-rating controller     |
|               | Over voltage during                          | Abnormal input voltage                               | Check input power                         |
| E005          | acceleration                                 | Restart the motor when instantaneous trip-off occurs | Avoid prompt restart when trip-off        |
|               | Over voltage during                          | Too-fast deceleration                                | Add proper braking units                  |
| E006          | deceleration                                 | Abnormal input voltage                               | Check input power supply or wiring        |
| E007          | Over-voltage at<br>constant running<br>speed | Abnormal input voltage                               | Install proper input AC reactor           |
| E008          | Hardware                                     | Abnormal input voltage                               | Check input power supply or wiring        |
| E008          | over-voltage                                 | Too-fast deceleration                                | Increase deceleration time                |
| E009          | Under voltage of DC bus                      | Too-low input voltage                                | Check input power supply or wiring        |
| E010          | Controllon coord al                          | Too fast acceleration                                | Increase acceleration time                |
| E010          | Controller overload                          | Restart the motor when instantaneous trip-off occurs | Avoid prompt restart when trip-off        |

| Fault<br>code | Fault description   | Possible causes                                                                         | Remedy                                                   |
|---------------|---------------------|-----------------------------------------------------------------------------------------|----------------------------------------------------------|
|               |                     | Too-low input voltage                                                                   | Check input power supply or wiring                       |
|               |                     | Too-heavy load                                                                          | Replace with higher-rating controller                    |
| E011          | Motor overload      | Too-low input voltage                                                                   | Check input power supply or wiring                       |
| LUII          | Wotor overload      | Lower-rating controller                                                                 | Replace with higher-rating controller                    |
|               |                     | Broken wires in the output cable                                                        |                                                          |
| E013          | Output phase loss   | Broken wires in the motor winding                                                       | Check the wiring and installation                        |
|               |                     | Loose output terminals                                                                  |                                                          |
|               |                     | Instantaneous over-current of controller                                                | Refer to over-current remedy                             |
|               | Controller overheat | Output short circuit                                                                    | Re-wiring of output                                      |
|               |                     | Cooling fans of controller<br>stopped or damaged. Obstruction<br>of ventilation channel | Replace cooling fan and<br>clear the ventilation channel |
| E014          |                     | Too-high ambient temperature                                                            | Decrease the ambient<br>temperature if possible          |
|               |                     | Loose cables or terminals                                                               | Inspect and tighten the wire and terminals               |
|               |                     | Abnormal power circuit                                                                  | Ask for support                                          |
|               |                     | Abnormal control PCB board                                                              | Ask for support                                          |
|               | Communication       | Improper baud rate setting                                                              | Set proper baud rate                                     |
| E016          | fault               | Receive wrong data                                                                      | Push STOP/RESET to reset<br>and ask for support          |

| Fault<br>code | Fault description                     | Possible causes                                                                                                    | Remedy                                                                                                    |
|---------------|---------------------------------------|----------------------------------------------------------------------------------------------------|----------------------------------------------------------------------------------------------------|
|               | Long-time communication interruption  |                                                                                                    | Check communication devices and cables                                                                                            |
|               |                                       | Loose wires or connectors of control board                                                                                                    | Check the wiring and connectors                                                                                                   |
| E018          | Current detection                     | Amplifying circuit abnormal                                                                                                    |                                                                                                    |
|               | laun                                  | Hall sensor is damaged                                                                                                    | Ask for support                                                                                                    |
|               |                                       | Power circuit abnormal                                                                                                    |                                                                                                    |
| E020          | Well Level Fault                      | Dry well or slow water recovery                                                                                                    | Wait for water to recover or reinstall the pump                                                                                   |
| E021          | Tank Level Fault<br>before auto start | High level limit is reached.                                                                                                    | Wait until water level comes<br>below the low level limit,<br>and then the PDS33 Solar<br>controller will start the pump<br>again |
| E022          | EEPROM fault                          | Read/ Write fault of control parameters                                                                                                    | Push STOP/RESET to reset                                                                                                    |
|               |                                       | EEPROM damaged                                                                                                    | Ask for support                                                                                                    |
|               |                                       | Water shortage of water source                                                                                                    | Stop the controller Repair<br>broken wiring or replace<br>water level switch                                                      |
| E026          | Water shortage fault                  | Verify if the setting of FD.12<br>"Water shortage detection current<br>ratio" is too high, while FD.10<br>"Water shortage detection time"<br>is non-zero and the current<br>sensing is enabled. | Reduce setting value of FD.12                                                                                                    |

### **5.2 Common Faults and Remedies**

The PDS33 solar pump controller may have following faults or malfunctions during operation, please refer to the following remedies.

#### 5.2.1 Pump can not run

The main problem of the new system is that the wiring is not standardized and the controller terminal line falls, so that the pump cannot run. Sometimes the RUN indicator light on the keyboard is bright, and the controller also has voltage output, but may be the solar array does not have enough power to start the pump; then the controller will attempt to start the pump every 120s. There are the following reasons for the pump can not run:

① If there is no enough sun light, and the controller's input power is not enough.

② Motor wiring errors cause the pump to reverse, change the wiring.

③ The motor shaft vibrate sand can not rotate, it may be caused by the wiring errors;Need to re check the motor wiring.

4 Pumps and pipes are clogged with mud and debris, and the pump can't run

#### 5.2.2 Controller over current, overload fault (E002/3/4/10/11)

The controller appears over current and overload failure may be due to the following reasons:

(1) The pump or pipe plug causes the pump current increase and the controller protection; Need to pull out the pump and check

<sup>(2)</sup>Because of the increase in operating current of the pump, which is caused by the too long pump wire, the controller will be protected, and the controller will be enlarged to use.

#### 5.2.3 DC switch trip when power on

① A multimeter can be used to check the internal circuit of the controller, if there is a short circuit, the machine has been damaged

<sup>(2)</sup>Check if the machine has a burning smell; if there is a burning smell, please contact the agent to replace the controller

#### 5.2.4 The keyboard without display after power on

① Use a multimeter to measure the input voltage of the controller; check the voltage is normal.

<sup>(2)</sup>Check if the machine has a burning smell; if there is a burning smell, please contact the agent to replace the controller

## **Chapter 6 Regular maintenance**

## 6.1 Controller and Pump

#### Controller

Periodically checking of Status display, error code display and fault record, long term verification of cooling fan and cleaning of heat sink are needed.

#### • pump

The pump's motor is permanently sealed, no need to maintain. Pump head is a mechanical device, may be used for a period of time, due to the sand in the water, and other impurities cause a certain wear, the performance of the pump needs to be regularly detected. If the flow of the pump is less than the normal value, may need to be replaced.

### 6.2 Solar panels

Periodically cleaning of the surface of panels and checking wiring are required.

### 6.3 Cable

Need to regularly check the power cable and ground wire to make sure all the wires are reliably connected and without being corroded.

## **Chapter 7 Backup AC power**

In order to ensure continuous water supply, solar water pump system can be manually switched to standby AC power supply when the light is insufficient or wet days. When switching, it needs to ensure that the DC and AC power supply reliable mutual lock. Backup AC power source can be a local power grid, or a diesel generator (please refer to the 2.4.3 technical form).

Warning: at any time, only one power supply can be entered, otherwise it may cause the controller to damage.

Take three phase 380VAC backup AC power supply for example, the wiring is shown in the following diagram:

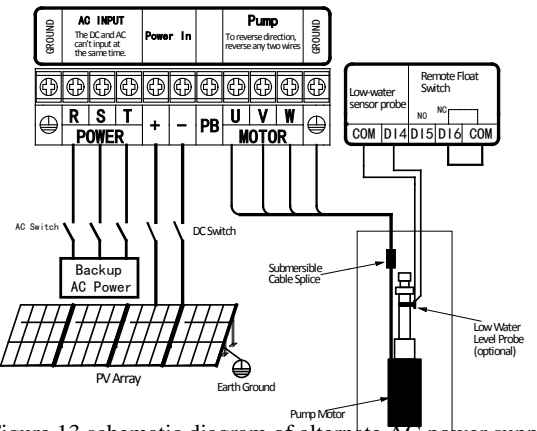

Figure 13 schematic diagram of alternate AC power supply

If the pump motor rated voltage is three-phase 220-240VAC, then the single-phase 220VAC standby power supply L/N power line, need to be connected to the main terminal R/T of the controller

## System Report

|                                    | System and Components |             |         |          |  |
|------------------------------------|-----------------------|-------------|---------|----------|--|
| Date of Purchase                   |                       |             |         |          |  |
| Distributor<br>(Contact details)   |                       |             |         |          |  |
|                                    |                       |             |         |          |  |
|                                    |                       | System      |         |          |  |
| Controller<br>Serial Number        |                       |             |         |          |  |
| Motor Serial<br>Number or<br>Power |                       |             |         |          |  |
| Pump Type                          | Submersible           |             | Surface |          |  |
|                                    |                       |             |         |          |  |
|                                    |                       | Solar Power |         |          |  |
| Solar Module                       |                       |             |         |          |  |
| Manufacturers                      |                       |             |         |          |  |
| Туре                               |                       |             |         |          |  |
| Peak<br>Voltage (Vmp)              |                       |             |         |          |  |
| Open Circuit<br>Voltage(Voc)       |                       |             |         |          |  |
| Quantity                           |                       |             |         |          |  |
| Connection                         |                       | Series      |         | Parallel |  |

| Installation                         |      |             |                                            |              |             |
|--------------------------------------|------|-------------|--------------------------------------------|--------------|-------------|
| Installation Date                    |      |             |                                            |              |             |
| Installer<br>(contact details)       |      |             |                                            |              |             |
| Submersible Pump                     |      |             | Surface Pump                               |              |             |
| Well Depth                           |      | m/ft        | Head<br>(self suction)                     | ( <b>f</b> t |             |
| Pump Depth                           |      | m/ft        |                                            |              | III/It      |
| Vertical Height (well                |      | m/ft        | Suction lift<br>MAX. Suction<br>lift       |              | m/ft        |
| top)                                 |      | iii ii      |                                            |              | 10          |
| Static Water Level                   |      | m/ft        |                                            |              | m/It        |
| Dynamic Water Level                  |      | m/ft        |                                            |              |             |
| Vertical Pipe in Well(pump)          |      |             | Suction Pipe                               |              |             |
| Diameter                             |      | mm/inch     | Diameter                                   |              | mm/inch     |
| Туре                                 |      |             | Туре                                       |              |             |
| Length                               |      | m/ft        | Length                                     |              | m/ft        |
| Additional Pipe (to water tower)     |      |             | Vertical Pipe                              |              |             |
| Diameter                             |      | mm/inch     | Diameter                                   |              | mm/inch     |
| Туре                                 | Туре |             | Туре                                       |              |             |
| Length                               |      | m/ft        | Length                                     |              | m/ft        |
| Cable of Submersible Pump            |      |             | Cable of Surface Pump                      |              |             |
| Wire Diameter                        |      | mm²/<br>AWG | Wire Diameter                              |              | mm²/<br>AWG |
| Length (from the controller to pump) |      | m/ft        | Length (from<br>the controller to<br>pump) |              | m/ft        |

V1.0

Inverter